## <u>NCNP利益相反Web申告システム</u>

# **◆◆◆**ユーザー登録とパスワード設定◆◆◆

国立精神・神経医療研究センター 利益相反マネジメント委員会事務局

9P

2023年4月1日 ver1.4

| (1)        | ユーザー登録 | 2~3P |
|------------|--------|------|
| $\bigcirc$ |        | = •  |

- ② パスワード設定 4~5P
- ③ NCNPアドレス以外のユーザー登録とパスワード設定 6~8P
   (常勤職員・非常勤職員以外の、客員研究員、外来研究員、研究生等の場合で、 NCNPアドレスを取得されていない場合のみ)
- ④ ユーザー情報編集

NCNP利益相反Web申告システム

#### ◆◆◆①ユーザー登録◆◆◆

国立精神・神経医療研究センター 利益相反マネジメント委員会事務局

2023年4月1日 ver1.4

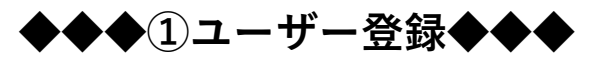

※2021年4月時点で常勤職員として在籍の方は、COI事務局によりユーザー登録がされているので、
 ②パスワード設定から始めてください。
 ※NCNPの常勤・非常勤職員の方は、必ずNCNPのアドレスで登録してください。
 ※倫理申請課題にかかる申告においては、倫理審査申請システムのユーザー登録のメールアドレスと、
 同一である必要がありますので、ご注意ください。

1. 下記にアクセスします。

https://ncnp.bvits.com/coi/

【動作保証 WEBブラウザー】

Microsoft Edge(Windows10)、Safari11以降(MacOSX 10.13以降)

2. 下図の <u>こちら</u> から、ユーザー登録を行ってください。

| ログイン                                                                                                    |  |  |  |
|----------------------------------------------------------------------------------------------------|--|--|--|
| メールアドレス                                                                                                    |  |  |  |
| パスワード                                                                                                    |  |  |  |
| ログイン                                                                                                    |  |  |  |
| <ul> <li>※ システムをご利用される場合は、あらかじめユーザー登録が必要です。</li> <li>ユーザー登録を希望される方はごちらず、登録手続きをしてください。</li> <li>※ ユーザー登録完了後、初めてロクイン。</li> <li>またはパスワードを忘れた方は</li> <li>ごちらから、パスワード作成の手続きを</li> </ul> |  |  |  |

3. ユーザー情報を入力し、『送信』ボタンをクリック

ユーザー登録依頼

| ※ユーザー情報を | を入力し、「送信」してください。     | 職員番号(デスクネッツID)を                              |
|----------|----------------------|----------------------------------------------|
| 職員番号     | 99999                | 登録してください。                                    |
| 氏名       | 姓: 研究<br>名: 太郎       | ・@NCNP.go.jpのアカウントで登録し<br>てください。             |
| かな       | 姓 : けんきゅう<br>名 : たろう | <ul> <li>お一人で複数のアカウントを登録しないでください。</li> </ul> |

| メールアドレス  | taro_ken@ncnp.go.jp |   | NCNP.go.ipのアカウントをお持ちでな                                              |
|----------|---------------------|---|---------------------------------------------------------------------|
| 所属       | ○○研究所●●部            |   | い場合のみ、個人アドレスで登録してく                                                  |
| 職名       | 医師                  |   | たさい。(個人アトレスで豆球される場合は、手順③をご確認ください。)                                  |
| 電話番号     | 0423412711          |   |                                                                     |
| 連絡先(内線)  | 9999                |   | NCNPの客員研究員、外来研究員、研                                                  |
| 送信 キャンセル |                     | _ | 究生等、他機関が本務先の場合でも、<br><u>NCNPの所属、職名</u> を記載してくださ<br>い。(●●部 客員研究員 など) |

ユーザー登録の確認メールが、入力したメールアドレス宛てに来ますので、
 登録URLをクリックしてください。(メール到着まで、5分~数時間かかる場合があります。)

| 2021/04/14 (水) 13:20<br>利益相反Web申告システム <ncnpcoi@esct.bvits.com><br/>ユーザー登録依頼<br/>i@ncnp.go.jp</ncnpcoi@esct.bvits.com> |
|----------------------------------------------------------------------------------------------------|
| 様                                                                                                    |
| ユーザー登録依頼を受け付けました。<br>以下の URL を開いて、ユーザー登録を完了してください。                                                                    |
| 【ユーザー登録 URL】<br>https://ncnp.bvits.com/coi  /entry_user_complete.aspx?KEY=tatakada%40ncnp.go.jp                       |
| 利益相反 Web 申告システムトップページ<< https://ncnp.bvits.com/coi / >>                                                               |
| ※このメールは機械処理により送信されています。<br>このメールに返信することはできません。                                                                        |

5. 確認画面が出ますので、『登録』ボタンをクリックしてください。

| ユーザー登録           |             | ユーザー登録                                         |
|------------------|-------------|------------------------------------------------|
| ※以下のユーザーを登録しますか? |             | ユーザー登録が完了しました。<br>ログインページに戻り、パスワードの作成を行ってください。 |
| 職員番号             | 66666       | 戻る                                             |
| 氏名               | 研究 太郎       |                                                |
| かな               | けんきゅう たろう   |                                                |
| メールアドレス          | @ncnp.go.jp |                                                |
| 所属               | ○○研究所 ○○部   |                                                |
| 職名               | 医師          |                                                |
| 電話番号             | 0423411711  |                                                |
| 連絡先(内線)          | 6666        |                                                |
| (登録) キャンセ        | 211         |                                                |

ログイン画面に戻ります。
 つづいて、②パスワード設定の手順2. へ。

NCNP利益相反Web申告システム

#### ◆◆◆②パスワード設定◆◆◆

国立精神・神経医療研究センター 利益相反マネジメント委員会事務局

2023年4月1日 ver1.4

◆◆◆②パスワード設定◆◆◆

※2021年4月時点で常勤職員として在籍の方は、COI事務局によりユーザー登録がされているので、 ②パスワード設定から始めてください。

1. 下記にアクセスします。

https://ncnp.bvits.com/coi/

【動作保証 WEBブラウザー】

Internet Explorer11(Windows8.1/10)、Microsoft Edge(Windows10)、Safari11以降(MacOSX 10.13以降)

2. 下図の <u>こちら</u> から、パスワード作成の手続きを開始してください。

※パスワード作成をしようとして、『不正なメールアドレスです。』と表示された場合には、 メールアドレスが登録されていないので、ユーザー登録から行ってください。

| ログイン                                                                            |  |  |  |  |
|---------------------------------------------------------------------------------|--|--|--|--|
| メールアドレス                                                                         |  |  |  |  |
| パスワード                                                                           |  |  |  |  |
| ログイン                                                                            |  |  |  |  |
| ※ システムをご利用される場合は、あらかじめユーザー登録が必要です。<br>ユーザー登録を希望される方は <u>こちら</u> で、登録手続きをしてください。 |  |  |  |  |
| ※ ユーザー登録完了後、初めてログインされる方、またはパスワードを忘れた方は<br>こちらいら、パスワード作成の手続きをしてください。             |  |  |  |  |

3. メルアドを入力して、『送信』ボタンをクリック

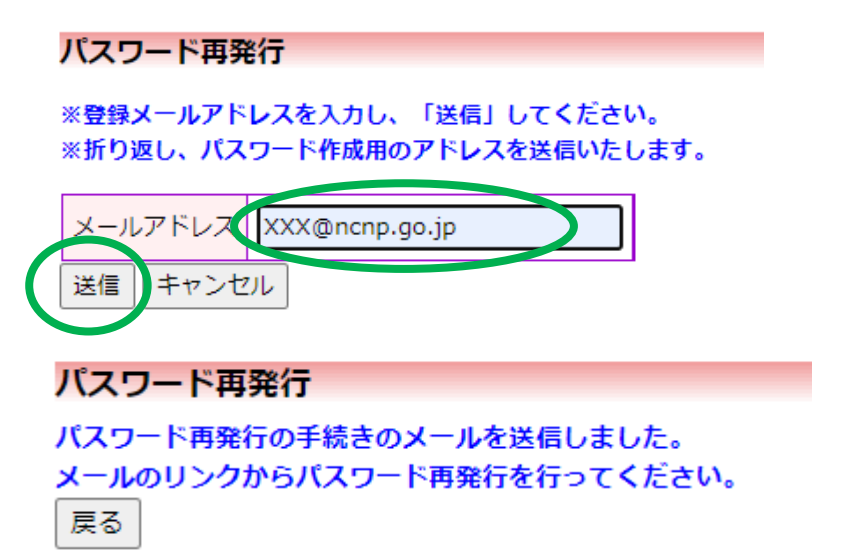

4. 再発行手続きのメールが入力したメールアドレス宛てに来ますので、

そちらのリンクから再発行を行ってください。

|                   | 2021/04/14 (水) 13:20<br>利益相反Web申告システム <ncnpcoi@esct.bvits.com><br/>パスワード再発行手続き</ncnpcoi@esct.bvits.com> |   |
|-------------------|----------------------------------------------------------------------------------------------------|---|
| 宛先                | @ncnp.go.jp                                                                                             | ^ |
| ,                 | 様                                                                                                    |   |
| パスワート<br>以下のリン    | ド再発行の準備ができました。<br>レクのページを開き、パスワードを設定してください。                                                             |   |
| << <u>https:/</u> | //ncnp.bvits.com/coi  /set_password.aspx?USER_ID=a-adachi%2540ncnp.go.jp&KEY=37742244 >>                |   |
| 利益相反 \            | Web 申告システムトップページ<< <u>https://ncnp.bvits.com/coi</u> / >>                                               |   |
| ※このメー<br>このメー     | -ルは機械処理により送信されています。<br>-ルに返信することはできません。                                                                 |   |

5. 任意のパスワードを2回入力して、『設定』ボタンをクリックして、完了です。 ※英数混在8文字以上としてください。

| パスワード設定 |        |  |  |
|---------|--------|--|--|
| パスワード   | •••••  |  |  |
| 確認入力    | •••••• |  |  |
| 設定      |        |  |  |

6. ログイン画面に戻りますので、ご自身のメールアドレスと、設定したパスワードでログインしてください。

※ システムをご利用される場合は、あらかじめユーザー登録が必要です。
 ユーザー登録を希望される方は<u>こちら</u>で、登録手続きをしてください。
 ※ ユーザー登録完了後、初めてログインされる方、またはパスワードを忘れた方は

<sup>&</sup>lt;u>こちら</u>から、パスワード作成の手続きをしてください。

<u>NCNP利益相反Web申告システム</u>

◆◆◆③NCNPアドレス以外の方◆◆◆

国立精神・神経医療研究センター 利益相反マネジメント委員会事務局

2023年4月1日 ver1.4

◆◆◆③NCNPアドレス以外でのユーザー登録とパスワード設定◆◆◆

【注意事項】 ●常勤職員・非常勤職員以外の、客員研究員、外来研究員、研究生等の場合で、 NCNPアドレスを取得されていない場合のみ、個人アドレスで登録してください。 ●NCNPアドレスがある方は、必ずNCNPアドレスで登録してください。 (①ユーザー登録をご参照ください。) ●倫理申請課題にかかる申告においては、倫理審査申請システムのユーザー登録の メールアドレスと、同一である必要がありますので、ご注意ください。

1. 下記にアクセスします。

https://ncnp.bvits.com/coi/

【動作保証 WEBブラウザー】

Internet Explorer11(Windows8.1/10)、Microsoft Edge(Windows10)、Safari11以降(MacOSX 10.13以降)

2. 下図の こちら から、ユーザー登録を行ってください。

| ログイン                                                                                                    |  |  |  |  |
|----------------------------------------------------------------------------------------------------|--|--|--|--|
| メールアドレス                                                                                                    |  |  |  |  |
| パスワード                                                                                                    |  |  |  |  |
| ログイン                                                                                                    |  |  |  |  |
| <ul> <li>※ システムをご利用される場合は、あらかじめユーザー登録が必要です。</li> <li>ユーザー登録を希望される方はごちらす、登録手続きをしてください。</li> <li>※ ユーザー登録完了後、初めてロクイン。</li> <li>またはパスワードを忘れた方は</li> <li>ごちらから、パスワード作成の手続きを</li> </ul> |  |  |  |  |

3. ユーザー情報を入力し、『送信』ボタンをクリック

| <b>ユーザー登録</b><br>※ユーザー情報を<br><sup>勝目委号</sup> | <b>枕頼</b><br>:入力し、「送信」してください。 |  | 職員番号(デスクネッツID)を<br>登録してください。<br>IDがない場合は空欄としてくだ<br>さい |
|----------------------------------------------|-------------------------------|--|-------------------------------------------------------|
| 低名                                           | 姓: 研究                         |  |                                                       |
|                                              | 名:太郎                          |  | ・おー人で複数のアカウントを登録した                                    |
| かな                                           | <u>姓</u> : ()んきゅう<br>名: たろう   |  | いでください。                                               |
| メールアドレス                                      | taro_ken@ncnp.go.jp           |  | ●市動職員・非市動職員以外で、<br>@NCNP.go.jpのアカウントをお持ちで             |
| 所属                                           | ○○研究所●●部                      |  | ない場合のみ、個人アドレスで登録して<br>ください。                           |
| 11111111111111111111111111111111111111       |                               |  |                                                       |
| 電話番号                                         | 0423412711                    |  | NCNPの客員研究員、外来研究員、研                                    |
| 連絡先(内線)                                      | 3線) 9999                      |  | 究生等、他機関が本務先の場合でも、                                     |
| 送信 トキャンセル                                    |                               |  | INCINPの所属、職名<br>を記載してくたさ<br>い。(●●部 客員研究員 など)          |

4. ユーザー登録の確認メールが、入力したメールアドレス宛てに来ますので、

登録URLをクリックしてください。(メール到着まで、5分~数時間かかる場合があります。)

| 宛先                | 2021/04/14 (水) 13:20<br>利益相反Web申告システム <ncnpcoi@esct.bvits.com><br/>ユーザー登録依頼<br/>Incnp.go.jp</ncnpcoi@esct.bvits.com> |
|-------------------|----------------------------------------------------------------------------------------------------|
|                   | · · · · · · · · · · · · · · · · · · ·                                                                                |
| ユーザー <sup>愛</sup> | 登録依頼を受け付けました。                                                                                                    |
| 以下の UR            | L を開いて、ユーザー登録を完了してください。                                                                                              |
| 【ユーザー             | -登録 URL】                                                                                                    |
| https://nc        | :np.bvits.com/coi/entry_user_complete.aspx?KEY=tatakada%40ncnp.go.jp                                                 |
| 利益相反 V            | Web 申告システムトップページ<< https://ncnp.bvits.com/coi / >>                                                                   |
| ※このメー             | -ルは機械処理により送信されています。                                                                                                  |
| このメー              | -ルに返信することはできません。                                                                                                    |

5. 確認画面が出ますので、『登録』ボタンをクリックしてください。

| ユーザー登録           |         |             |   |                                                                  | ユーザー登録                           |
|------------------|---------|-------------|---|------------------------------------------------------------------|----------------------------------|
| ※以下のユーザーを登録しますか? |         |             |   | ユーザー登録が完了しました。<br>ロ <u>グイ</u> ンページに戻り、パスワードの作成を行って <b>く</b> ださい。 |                                  |
|                  | 職員番号    | 66666       |   |                                                                  | 戻る                               |
|                  | 氏名      | 研究 太郎       | , |                                                                  | $\mathbf{\overline{\mathbf{v}}}$ |
|                  | かな      | けんきゅう たろう   |   |                                                                  |                                  |
|                  | メールアドレス | @ncnp.go.jp |   |                                                                  |                                  |
|                  | 所属      | ○○研究所 ○○部   |   |                                                                  |                                  |
|                  | 職名      | 客員研究員       |   |                                                                  |                                  |
|                  | 電話番号    | 0423411711  |   |                                                                  |                                  |
|                  | 連絡先(内線) | 6666        |   |                                                                  |                                  |
| 登録)キャンセル         |         |             |   |                                                                  |                                  |

6 件名「ユーザー登録依頼」のメールが、<ncnpcoi@esct.bvits.com>より来ます。

事務局にて、ご所属等を確認後、登録いたします。

月~金 8:30~17:15 での対応となりますので、お時間がかかる場合がございますので、お待ちください。

| From: 利益相反Web申告システム < <u>ncnpcoi@esct.bvits.com</u> > |
|-------------------------------------------------------|
| Date: 2022年6月22日(水) 午後2:18                            |
| Subject: ユーザー登録依頼                                     |
| To: <                                                 |
|                                                       |
| 研究 太郎様                                                |
| 以下のユーザー登録の依頼を受け付けました。                                 |

| 以下のユーサー豆球の依頼を受け入りなした。<br>システム管理者が登録処理を行いますので、しばらくお待ちください。<br>なお、5日以上回答がない場合は、COI事務局までご連絡ください。 |  |
|-----------------------------------------------------------------------------------------------|--|
| 【依頼日時】<br>2022/06/22 14:18:55                                                                 |  |
| 【氏名】<br>研究 太郎                                                                                 |  |
| 【かな】<br>けんきゅうたろう                                                                              |  |
| 【メールアドレス】<br><u>taro_kenk@XXXXXX.ip</u>                                                       |  |
| 利益相反Web申告システムトップページ<< <u>https://ncnp.bvits.com/coi</u> >>>                                   |  |
| ※このメールは機械処理により送信されています。<br>このメールに返信することはできません。                                                |  |

7. COI事務局にて確認後、ユーザー登録されると、「ユーザー登録完了のお知らせ」メールが届きます。

(メール到着まで、5分~数時間かかる場合があります。)

メール内のURLをクリックします。

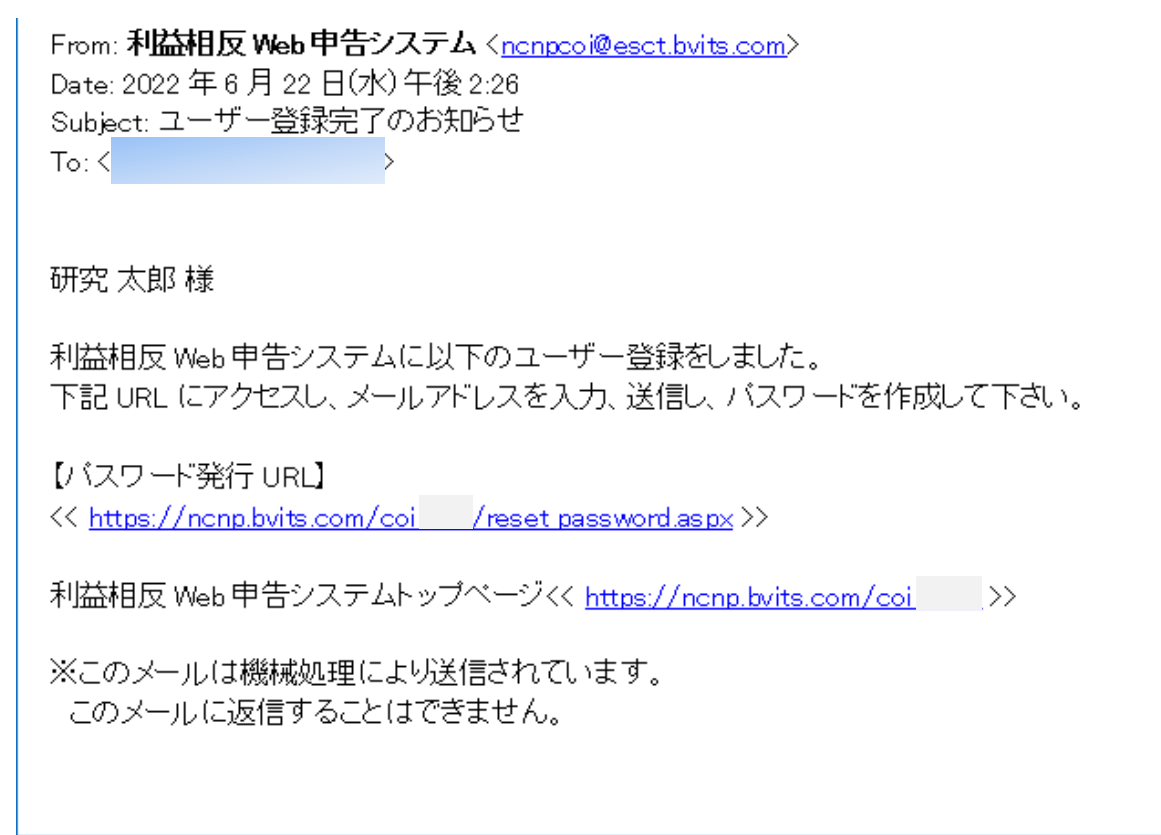

8. 登録メールアドレスを入力して、「送信」ボタンをクリックします。

| パスワード再発行                                                |          |
|---------------------------------------------------------|----------|
| ※登録メールアドレスを入力し、「送信」してください。<br>※折り返し、パスワード作成用のアドレスを送信いたし | 。<br>ます。 |
| メールアドレス [taro_ken@XXXX.jp                               |          |
| 送信)キャンセル                                                |          |

9. 「パスワード再発行手続き」のメールが来ます。メール内のURLをクリックします。

(メール到着まで、5分~数時間かかる場合があります。)

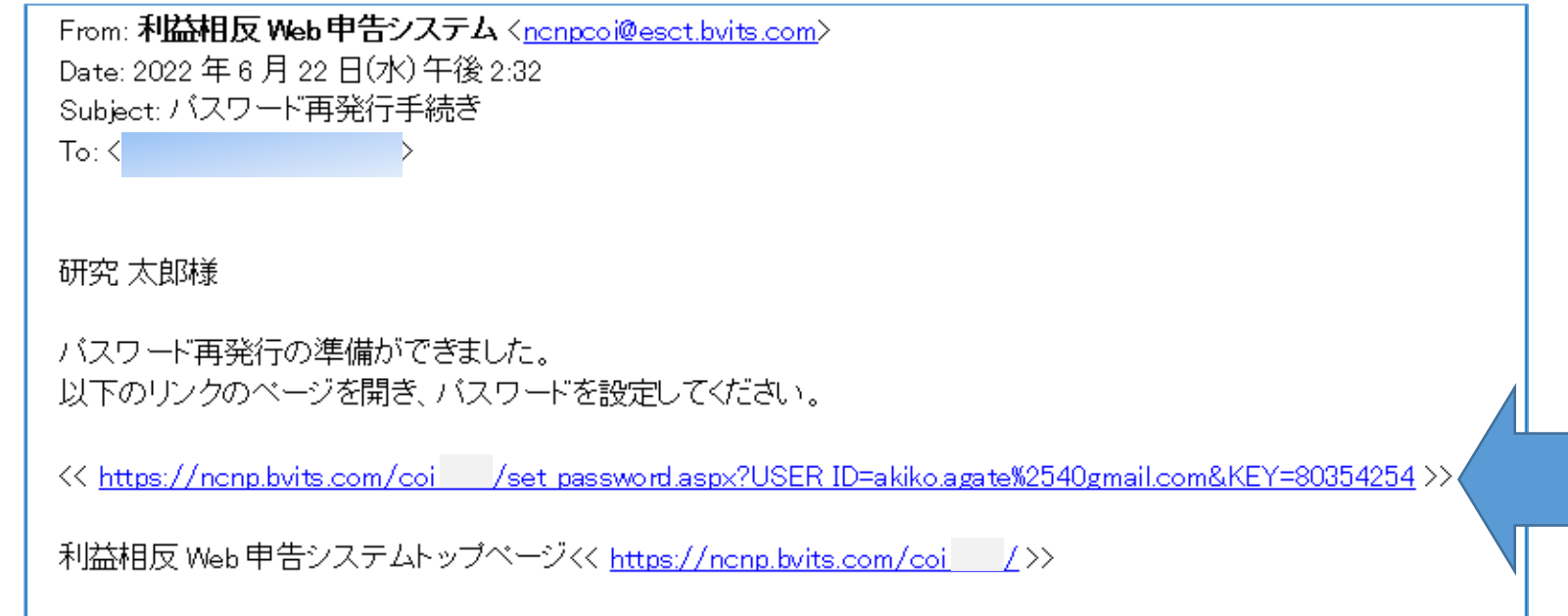

※このメールは機械処理により送信されています。 このメールに返信することはできません。

## 10. 任意のパスワードを2回入力して、『設定』ボタンをクリックして、完了です。 ※英数混在8文字以上としてください。

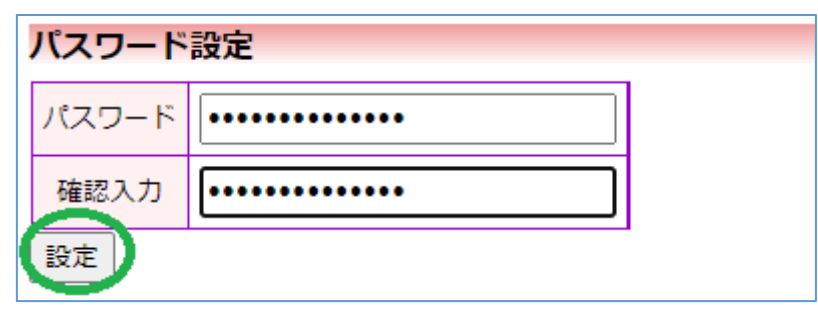

<u>NCNP利益相反Web申告システム</u>

## ◆◆◆④ユーザー情報編集◆◆◆

国立精神・神経医療研究センター 利益相反マネジメント委員会事務局

2023年4月1日 ver1.4

NCNPでの所属・立場・職員番号等が変更になる場合、パスワードを変更したい場合等は、 ご自身で、利益相反Web申告システムでの登録のご変更をお願い申し上げます。

1. 利益相反Web申告システムにログイン

https://ncnp.bvits.com/coi/

2. メインメニュー>共通メニュー>「ユーザー情報編集」に入る。

| ╱ 共通メニュー ─── |                  |
|--------------|------------------|
| ユーザー情報編集     | $(\mathfrak{o})$ |
| メールログ        | Ð                |
|              |                  |

研究太郎さん ログアウト

### 3. 登録内容を上書きして「書込み」をクリック

メインメニュー:ユーザー情報の編集

| ユーザー情報の編集          |                     |  |  |  |
|--------------------|---------------------|--|--|--|
| 職員番号               | 10000               |  |  |  |
| 氏名                 | 姓: 研究<br>名: 太郎      |  |  |  |
| かな                 | 姓: けんきゅう<br>名: たろう  |  |  |  |
| メールアドレス            | coi-jimu@ncnp.go.jp |  |  |  |
| 所属                 | ○○研究部               |  |  |  |
| 職名                 | 研究員                 |  |  |  |
| 電話番号               | 0423412712          |  |  |  |
| 連絡先(内線)            | 2224                |  |  |  |
| パスワード<br>(変更する時のみ) | 自動                  |  |  |  |
| 書込み キャンセル          | ·                   |  |  |  |

研究 太郎さん ログアウト